# Running the What-If Report

Navigation: *CalCentral* > Student Lookup > Student Overview page > Advising Resources section > What-If Report

The What-If Report is similar to the Academic Progress Report (APR). Advisors run these reports to see what a student's requirements would be, if a student were to change or add a plan (major/minor), sub-plan (concentration/emphasis) or requirement term(s). Note: Students will not see this report until late Spring 2017.

In this example, we will log into *CalCentral*, lookup a student and then click the What-If Report link in the Advising section. This is the most direct way to view this report.

**Note:** There is also a *What–If* link on the front page of *CalCentral* (on the Advising Resources card), but it is not recommended as there are a couple more steps.

- 1. Look up a student in CalCentral.
- 2. Scroll down to the Advising **Resources** section on the left.
- 3. Click the What-If Reports link.
- 4. When the What-If **Report Selection** page displays, click the Create New Report button.

| Faculty Center A<br>my advisees student c                                                                       | Advisor Center                                              | ][                                        | Search                                    | Learning Manager                                   |
|----------------------------------------------------------------------------------------------------|-------------------------------------------------------------|-------------------------------------------|-------------------------------------------|----------------------------------------------------|
| my advisees student o                                                                                           |                                                             |                                           |                                           |                                                    |
|                                                                                                    | center g                                                    | general info                              | transfer cre                              | edit academi                                       |
| What-If Report                                                                                                  |                                                             |                                           |                                           |                                                    |
| What-if Report Selectio                                                                                         | on   Shoda S                                                | Student                                   |                                           |                                                    |
| (Advisor) You may be working with<br>set up a what-if scenario based on d<br>Create New Report button to set up | someone who is d<br>different academic<br>your what-if scer | considering a<br>ic programs, Y<br>nario, | particular program<br>'ou may also select | of study or major. You<br>what-if courses. Click t |

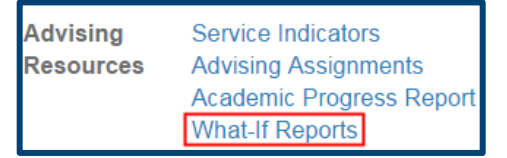

CREATE NEW REPORT

### 5. On the Create What-If Scenario

page, the student's current Requirement term and their Career, Program(s) & Plan(s) will show.

### Career:

Undergraduate or Graduate

Catalog Year is the Requirement Term, the semester the student matriculated. It helps determine which requirement groups and requirements to apply

### Program:

school/college

Plan: major/minor

Subplan: emphasis

This example is an Undergraduate, majoring in Computer Science, who entered UCB Fall 2014 (and falls under those requirements).

| Faculty Center       Advisor Center       Search       Learning Managem         my advisees       student center       general info       transfer credit       a cademic         What-If Report         Create What-if Scenario   Shoda Student         (Advisor) You may be working with someone who is considering a particular program of study or major. Using 1 page, you can set up a what-if scenario based on different academic programs. You may also select what-if information you provided.         Certee What-if Scenario based on different academic programs. You may also select what-if information you provided.         Certeer Catalog Year         Catalog Year         UC Berkeley         Undergraduate       2014 Fail         Program Scenario         Dase on the page by default is your current academic information. You can use the field below to set up a what-if scenario based on one or more programs of study. You can define up to three scenarios.         Academic Program         Area of Study       Concentration         None       None         None       None         None       None         None       None         Orgram Catalog         None       None       None                                                                                                    | E E E E E E E E E E E E E E E E E E E                                                                                                    |                                                                                                    |                                                                                                  |                                                                                  |                                                                   |
|----------------------------------------------------------------------------------------------------|----------------------------------------------------------------------------------------------------|----------------------------------------------------------------------------------------------------|--------------------------------------------------------------------------------------------------|----------------------------------------------------------------------------------|-------------------------------------------------------------------|
| my advises       student center       general info       transfer credit       academic         What-If Report         Create What-if Scenario   Shoda Student         (Advisor) You may be working with someone who is considering a particular program of study or major. Using t<br>page, you can set up a what-if scenario based on different academic programs. You may also select what-if<br>courses-courses.         Click the Submit Request button to request a degree progress report for the individual based on what-if<br>information you provided.         Career Scenario         Select a career for which you want the change to take place.         Institution       Career         UC Berkeley       Undergraduate       2014 Fall         Program Scenario         The information that appears on the page by default is your current academic information. You can<br>use the fields below to set up a what-if scenario based on one or more programs of study. You can<br>define up to three scenarios.         Academic Program       Area of Study       Concentration         None       None       None         None       None       None         None       None       None         None       None       None         None       None       None         None       None       None         None       None       None       None                                                                                                    | Faculty Center                                                                                                    | Advisor Center                                                                                                    | Sear                                                                                             | ch                                                                               | Learning Manageme                                                 |
| What-If Report         Create What-if Scenario   Shoda Student         (Advisor) You may be working with someone who is considering a particular program of study or major. Using t progres, you may also select what-if scenario based on different academic programs. You may also select what-if scenario based on different academic programs. You may also select what-if scenario based on different academic programs. You may also select what-if scenario based on up of the individual based on what-if information you provided.         Return To Report Selection         Career Scenario         Select a career for which you want the change to take place.         Institution         Career         Catalog Year         U Berkeley         Undergraduate         Vonce         Program Scenario         The information that appears on the page by default is your current academic information. You can use the fields below to set up a what-if scenario based on one or more programs of study. You can define up to three scenarios.         Area of Study       Concentration         None       None         None       None         None       None         Devese course catalog       Water Course Course catalog <td< td=""><td>my advisees stud</td><td>ent center g</td><td>eneral info</td><td>transfer cr</td><td>edit academics</td></td<>                                                                                                    | my advisees stud                                                                                                    | ent center g                                                                                                    | eneral info                                                                                      | transfer cr                                                                      | edit academics                                                    |
| Create What-if Scenario   Shoda Student         (Advisor) You may be working with someone who is considering a particular program of study or major. Using t page, you can set up a what-if scenario based on different academic programs. You may also select what-if courses-courses.         Click the Submit Request button to request a degree progress report for the individual based on what-if information you provided.         Career Scenario         Select a career for which you want the change to take place.         Institution       Career         UC Berkeley       Undergraduate         Program Scenario         Stelect a career for which you want the change to take place.         Program Scenario         The information that appears on the page by default is your current academic information. You can use the fields below to set up a what-if scenario based on one or more programs of study. You can define up to three scenarios.         Academic Program       Area of Study       Concentration         Undergrad Letters & Science       Computer Science BA       n/a       None         None       None       None       None       Select the "browse course catalog" button and then select courses for inclusion in your course what-if scenario.         browse course catalog       What-if Course List       View All 1 and 1       First 1 of 1                                                                                                    | What-If Report                                                                                                    |                                                                                                    |                                                                                                  |                                                                                  |                                                                   |
| Create what-if Scenario   Shoda Student         (Advisor) You may be working with someone who is considering a particular program of study or major. Using t page, you can set up a what-if scenario based on different academic programs. You may also select what-if courses-courses.         Click the Submit Request button to request a degree progress report for the individual based on what-if information you provided.         Career Scenario         Select a career for which you want the change to take place.         Institution       Career         Catalog Year       UD dergraduate         VC Berkeley       Undergraduate         Program Scenario         Chefmed Science       Computer Science BA         Undergrad Letters & Science       Computer Science BA         View All   A       None         None       None         None <td< td=""><td></td><td></td><td></td><td></td><td></td></td<>                                                                                                    |                                                                                                    |                                                                                                    |                                                                                                  |                                                                                  |                                                                   |
| (Advisor) You may be working with someone who is considering a particular program of study or major. Using t<br>page, you can set up a what-if scenario based on different academic programs. You may also select what-if<br>courses-courses.<br>Click the Submit Request button to request a degree progress report for the individual based on what-if<br>information you provided.<br><b>RETURN TO REPORT SELECTION</b><br><b>Career Scenario</b><br>Select a career for which you want the change to take place.<br><b>Institution Career Catalog Year UC Berkeley Undergraduate Catalog Year UC Berkeley Undergraduate Course Scenario</b><br><b>Mone Area of Study Concentration Course Scenario</b><br>Select the "browse course catalog" button and then select courses for inclusion in your course what-if<br>scenario.<br><b>Strews Course List View All First Course Course C</b> | Create What-if Scena                                                                                                    | ario   Shoda Si                                                                                                    | tudent                                                                                           |                                                                                  |                                                                   |
| Click the Submit Request button to request a degree progress report for the individual based on what-if information you provided.  RETURN TO REPORT SELECTION  Career Scenario Select a career for which you want the change to take place.  Institution Career Catalog Year UC Berkeley Undergraduate ▼ 2014 Fall ▼  Program Scenario The information that appears on the page by default is your current academic information. You can use the fields below to set up a what-if scenario based on one or more programs of study. You can define up to three scenarios.  Academic Program Area of Study Concentration Undergrad Letters & Science ▼ Computer Science BA ▼  [n/a None ▼ [None                                                                                                    | (Advisor) You may be working wi<br>page, you can set up a what-if so<br>courses-courses.                                                                                                    | ith someone who is con<br>cenario based on differ                                                                                                    | nsidering a particula<br>ent academic progr                                                      | ar program o<br>ams. You ma                                                      | f study or major. Using th<br>ay also select what-if              |
| RETURN TO REPORT SELECTION         Career Scenario         Select a career for which you want the change to take place.         Institution       Career       Catalog Year         UC Berkeley       Undergraduate <ul> <li>2014 Fall</li> <li>To program Scenario</li> </ul> The information that appears on the page by default is your current academic information. You can use the fields below to set up a what if scenario based on one or more programs of study. You can define up to three scenarios.         Academic Program       Area of Study       Concentration         Undergrad Letters & Science              Computer Science BA <ul> <li>n/a</li> <li>None</li> <li>None</li> <li>None</li> <li>None</li> <li>None</li> <li>None</li> <li>None</li> <li>None</li> <li>None</li> <li>None</li> <li>None</li> <li>None</li> <li>None</li> </ul> <li>Browse course catalog</li> <li>What-If Course List</li> <li>View All   A First is 1 of 1</li> <li>Course</li>                                                                                                    | Click the Submit Request button t<br>information you provided.                                                                                                    | to request a degree pr                                                                                                    | ogress report for th                                                                             | e individual                                                                     | based on what-if                                                  |
| Career Scenario Select a career for which you want the change to take place.  Institution Career Catalog Year U Berkeley Undergraduate  Program Scenario The information that appears on the page by default is your current academic information. You can use the fields below to set up a what-if scenario based on one or more programs of study. You can define up to three scenarios.  Academic Program Area of Study Concentration Undergrad Letters & Science Computer Science BA None None None None None None Rone Rone Course Scenario Select the "browse course catalog" button and then select courses for inclusion in your course what-if scenario.  Mathif Course List View All   Pirst I tof 1 Course                                                                                                    |                                                                                                    |                                                                                                    |                                                                                                  | RETURN                                                                           | TO REPORT SELECTION                                               |
| Career Scenario         Select a career for which you want the change to take place.         Institution       Career       Catalog Year         UC Berkeley       Undergraduate <ul> <li>2014 Fall</li> <li></li> <li></li> <li>Program Scenario</li> <li>The information that appears on the page by default is your current academic information. You can use the fields below to set up a what-if scenario based on one or more programs of study. You can define up to three scenarios.</li> <li>Academic Program</li> <li>Area of Study</li> <li>Concentration</li> <li>Undergrad Letters &amp; Science</li> <li>Computer Science BA</li> <li>None</li> <li>None</li> <li>None</li> <li>None</li> <li>None</li> <li>None</li> <li>None</li> <li>None</li> <li>None</li> <li>None</li> <li>None</li> <li>None</li> <li>None</li> <li>Infa</li> <li>First 1 of 1</li> <li>Course</li> <li>Course</li> <li>Course</li> <li>Course</li> <li>Course</li> <li>Course</li> <li>Course List</li> <li>View Ali 1 <sup>[2]</sup></li> <li>First 1 of 1</li> <li>Course</li> <li>Course</li></ul>                                                                                                    |                                                                                                    |                                                                                                    |                                                                                                  |                                                                                  |                                                                   |
| Select a career for which you want the change to take place.  Institution Career Catalog Year UC Berkeley Undergraduate COUFFAIL COMPAGE Concentration Undergrad Letters & Science Computer Science BA None None None None None None None None                                                                                                    | Career Scenario                                                                                                    |                                                                                                    |                                                                                                  |                                                                                  |                                                                   |
| Institution       Career       Catalog Year         UC Berkeley       Undergraduate       2014 Fall          Program Scenario        2014 Fall          Program Scenario        2014 Fall          Program Scenario        2014 Fall          Area information that appears on the page by default is your current academic information. You can use the fields below to set up a what-if scenario based on one or more programs of study. You can define up to three scenarios.         Academic Program       Area of Study       Concentration         Undergrad Letters & Science       Computer Science BA       n/a         None       None       None       None         None       None       None       None         Course Scenario       Select the "browse course catalog" button and then select courses for inclusion in your course what-if scenario.         browse course catalog       What-If Course List       View All   <sup>SA</sup> First C 1 of 1 C         Course                                                                                                    |                                                                                                    |                                                                                                    |                                                                                                  |                                                                                  |                                                                   |
| UC Berkeley       Undergraduate <ul> <li>2014 Fall</li> <li>2014 Fall</li> </ul> Program Scenario         The information that appears on the page by default is your current academic information. You can use the fields below to set up a what-if scenario based on one or more programs of study. You can define up to three scenarios.         Academic Program       Area of Study       Concentration         Undergrad Letters & Science <ul> <li>Computer Science BA</li> <li>n/a</li> <li>None</li> <li>None</li> <li>None</li> <li>None</li> </ul> Course Scenario       Select the "browse course catalog" button and then select courses for inclusion in your course what-if scenario.         browse course catalog       What-If Course List       View All       First I of 1         Course                                                                                                    | Institution                                                                                                    | Career                                                                                                    |                                                                                                  | Catalog Y                                                                        | /ear                                                              |
| Program Scenario         The information that appears on the page by default is your current academic information. You can use the fields below to set up a what-if scenario based on one or more programs of study. You can define up to three scenarios.         Academic Program       Area of Study       Concentration         Undergrad Letters & Science       Computer Science BA       n/a         None       None       None         None       None       None         Course Scenario       Select the "browse course catalog" button and then select courses for inclusion in your course what-if scenario.         browse course catalog       What-If Course List       Yiew All       First 1 of 1       Course                                                                                                    | UC Berkeley                                                                                                    | Undergraduate                                                                                                    | ۲                                                                                                | 2014 Fall                                                                        | ۲                                                                 |
| Academic Program       Area of Study       Concentration         Undergrad Letters & Science <ul> <li>Computer Science BA</li> <li>n/a</li> <li>None</li> <li>None</li> <li>None</li> <li>None</li> <li>None</li> <li>None</li> <li>None</li> <li>None</li> </ul> Course Scenario           Select the "browse course catalog" button and then select courses for inclusion in your course what-if scenario.           browse course catalog           What-If Course List         View All           Course                                                                                                    | Program Scenario<br>The information that appears on t<br>use the fields below to set up a w                                                                                                    | the page by default is y<br>/hat-if scenario based o                                                                                                    | your current acader<br>on one or more pro                                                        | nic informati<br>grams of stu                                                    | on. You can<br>dy. You can                                        |
| Undergrad Letters & Science <ul> <li>Computer Science BA</li> <li>n/a</li> </ul> None <ul> <li>None</li> <li>None</li> <li>None</li> <li>None</li> </ul> None <ul> <li>None</li> <li>None</li> <li>None</li> </ul> Course Scenario           Select the "browse course catalog" button and then select courses for inclusion in your course what-if scenario.           browse course catalog           Wh at-If Course List         View All           First I of 1             Course                                                                                                    | Program Scenario<br>The information that appears on t<br>use the fields below to set up a w<br>define up to three scenarios.                                                                                                    | the page by default is y<br>/hat-if scenario based o                                                                                                    | your current acader<br>on one or more pro                                                        | nic informati<br>grams of stu                                                    | on. You can<br>dy. You can                                        |
| None       None         None       None         None       None         None       None         Course Scenario         Select the "browse course catalog" button and then select courses for inclusion in your course what-if scenario.         browse course catalog         What-If Course List       View All   Pirst 1 of 1         Course                                                                                                    | Program Scenario<br>The information that appears on t<br>use the fields below to set up a w<br>define up to three scenarios.<br>Academic Program                                                                                                    | the page by default is y<br>hat-if scenario based o<br>Area of Stud                                                                                                    | your current acader<br>on one or more pro<br>y                                                   | nic informati<br>grams of stu<br>Concent                                         | on. You can<br>dy. You can<br>tration                             |
| None <ul> <li>None</li> <li>None</li> </ul> Course Scenario Select the "browse course catalog" button and then select courses for inclusion in your course what-if scenario. browse course catalog What-If Course List View All   Pirst 1 of 1 1 Course Course                                                                                                    | Program Scenario<br>The information that appears on a<br>use the fields below to set up a w<br>define up to three scenarios.<br>Academic Program<br>Undergrad Letters & Science                                                                                                    | the page by default is y<br>/hat-if scenario based o<br>Area of Stud<br>Computer Sc                                                                                                    | your current acader<br>on one or more pro<br>Y<br>ience BA                                       | nic informati<br>grams of stu<br>Concent                                         | on. You can<br>dy. You can<br>tration                             |
| Course Scenario<br>Select the "browse course catalog" button and then select courses for inclusion in your course what-if<br>scenario.<br>browse course catalog<br>Wh at-If Course List<br>View All   First 1 of 1<br>Course                                                                                                    | Program Scenario<br>The information that appears on f<br>use the fields below to set up a w<br>define up to three scenarios.<br>Academic Program<br>Undergrad Letters & Science<br>None                                                                                                 | the page by default is y<br>what-if scenario based of<br>Area of Stud<br>Computer Sc<br>None                                                                                                    | your current acader<br>on one or more pro<br><u>y</u><br>ience BA                                | nic informati<br>grams of stu<br>Concent<br>( n/a<br>( None                      | on. You can<br>dy. You can<br>tration<br>T                        |
| What-If Course List View All   A First 1 of 1                                                                                                    | Program Scenario<br>The information that appears on 1<br>use the fields below to set up a w<br>define up to three scenarios.<br>Academic Program<br>Undergrad Letters & Science<br>None<br>None                                                                                         | the page by default is shat-if scenario based of <b>Area of Stud</b> Area of Stud           V           Computer Sc           V           None           V                                                                                                    | your current acader<br>on one or more pro<br>y<br>ience BA                                       | mic informati<br>grams of stur<br>Concent<br>( n/a<br>( None<br>( None           | on. You can<br>dy. You can<br>tration<br>T                        |
| Course                                                                                                    | Program Scenario The information that appears on 1 use the fields below to set up a w define up to three scenarios. Academic Program Undergrad Letters & Science None None Course Scenario Select the "browse course catalog browse course catalog                                      | the page by default is y<br>that-if scenario based of<br>Area of Stud<br>Computer Sc<br>None<br>None<br>g" button and then sele                                                                                                    | your current acader<br>on one or more pro<br>y<br>ience BA                                       | nic informati<br>grams of stur<br>Concent<br>None<br>None                        | on. You can<br>dy. You can<br>tration<br>T<br>T<br>Course what-if |
|                                                                                                    | Program Scenario The information that appears on f use the fields below to set up a w define up to three scenarios. Academic Program Undergrad Letters & Science None None Course Scenario Select the "browse course catalog scenario. browse course catalog What-If Course List        | the page by default is the page by default is the page by default is the page of the page of the page | your current acader<br>on one or more pro<br>vience BA                                           | nic informati<br>grams of stur<br>Concent<br>( n/a<br>( None<br>( None<br>( None | on. You can<br>dy. You can<br>tration<br>v<br>course what-if      |
|                                                                                                    | Program Scenario The information that appears on f use the fields below to set up a w define up to three scenarios. Academic Program Undergrad Letters & Science None None Course Scenario Select the "browse course catalog scenario. browse course catalog What-If Course List Course | the page by default is the page by default is the page by default is the page of the page of the page | your current acader<br>on one or more pro<br>vience BA                                           | nic informati<br>grams of stur<br>Concent<br>None<br>None                        | on. You can<br>dy. You can<br>tration<br>v<br>course what-if      |
|                                                                                                    | Program Scenario The information that appears on 1 use the fields below to set up a w define up to three scenarios. Academic Program Undergrad Letters & Science None None Course Scenario Select the "browse course catalog scenario. browse course catalog What-If Course List Course | the page by default is y<br>that-if scenario based of<br>Area of Stud<br>Computer Sc<br>None<br>None<br>g" button and then sele                                                                                                    | your current acader<br>on one or more pro<br>y<br>ience BA                                       | nic informati<br>grams of stur<br>Concent<br>None<br>None<br>None                | on. You can<br>dy. You can<br>tration<br>v<br>v<br>course what-if |
| SUBMIT REOU                                                                                                    | Program Scenario The information that appears on 1 use the fields below to set up a w define up to three scenarios. Academic Program Undergrad Letters & Science None Course Scenario Select the "browse course catalog Scenario. browse course catalog What-If Course List Course      | the page by default is the page by default is the page by default is the page of the page of the page | your current acader<br>on one or more pro<br>y<br>ience BA<br>,<br>ect courses for inclu<br>View | nic informati<br>grams of stur<br>Concent<br>( n/a<br>( None<br>( None<br>( None | on. You can<br>dy. You can<br>tration<br>v<br>course what-if      |

6. We could now change the *Career* or *Catalog Year*.

> We can also change the student's major or add a second major, add a minor or an emphasis.

We could also add a course to see what that would change.

7. In this example, we'll add a *Chicano Studies* minor to see what would change.

Select the Academic Program (college).

### Career Scenario

Select a career for which you want the change to take place.

| Institution | Career          | Catalog Year |
|-------------|-----------------|--------------|
| UC Berkeley | Undergraduate 🔻 | 2014 Fall 🔻  |

#### Program Scenario

The information that appears on the page by default is your current academic information. You can use the fields below to set up a what-if scenario based on one or more programs of study. You can define up to three scenarios.

| Academic Program            |   | Area of Study       |   | Concentration |
|-----------------------------|---|---------------------|---|---------------|
| Undergrad Letters & Science | ۲ | Computer Science BA | • | n/a 🔻         |
| None                        | ۲ | None                | T | None          |
| None                        | T | None                | • | None 🔻        |

View All | 🗖

#### **Course Scenario**

Select the "browse course catalog" button and then select courses for inclusion in your course what-if scenario.

#### browse course catalog

| What-If | Course | List |
|---------|--------|------|
| Course  |        |      |

| Program Scenario                                                                                                    |                                                                              |                                                   |
|----------------------------------------------------------------------------------------------------|------------------------------------------------------------------------------|---------------------------------------------------|
| The information that appears on the pa<br>use the fields below to set up a what-if<br>define up to three scenarios.                                                        | ge by default is your current academi<br>scenario based on one or more progr | ic information. You can<br>rams of study. You can |
| Academic Program                                                                                                    | Area of Study                                                                | Concentration                                     |
| Undergrad Letters & Science 🔻                                                                                                    | Computer Science BA 🔻                                                        | n/a 🔻                                             |
| None                                                                                                    | None 🔻                                                                       | None                                              |
| None<br>Undergrad Business<br>Undergrad Chemistry<br>Undergrad Engineering<br>Undergrad Environmental Design<br>Undergrad Letters & Science<br>Undergrad Natural Resources | None T                                                                       | None T                                            |

What-If Report

First 🚺 1 of 1 🚺 Last

## 8. We've clicked the

Area of Study menu to see the choices of majors and minors in the Program (college) we've selected.

Note: Undergraduate minors end with the code "*UG*".

This minor does not have a **Concentration**, so we will leave that field as defaulted.

 When all the proposed changes have been entered, click the Submit Request button.

| Academic Program                                      | Area of Study                                                                                                    | Concentration                  |  |  |  |
|-------------------------------------------------------|----------------------------------------------------------------------------------------------------|--------------------------------|--|--|--|
| Undergrad Letters & Science 🔹                         | Computer Science BA                                                                                                    | n/a 🔻                          |  |  |  |
| Undergrad Letters & Science                           | None 🔻                                                                                                    | None 🔻                         |  |  |  |
| None 🔻                                                | Chicano Studies BA<br>Chicano Studies UG<br>Chinese Language BA                                                                        | ▲ lone ▼                       |  |  |  |
| Course Scenario                                       | Chinese UG<br>Chinese UG<br>City & Regional Planning UG                                                                                |                                |  |  |  |
| Select the "browse course catalog" butto<br>scenario. | Civil & Environ Eng UG<br>Classical Civilization UG<br>Classical Civilizations BA<br>Classical Languages BA<br>Classics BA             | ı your course what-if          |  |  |  |
| browse course catalog<br>What-If Course List          | Cognitive Science BA<br>Comparative Literature BA<br>Computer Science BA                                                               | A First <b>I 1 of 1 D</b> Last |  |  |  |
| Course                                                | Computer Science UG<br>Conservation & Resrce St UG<br>Creative Writing UG<br>Czech/Polish/BCS Lang & Lit UG<br>Dance & Perf Studies BA |                                |  |  |  |
|                                                       | Dance & Performance Stds UG                                                                                                    | SUBMIT REQUEST                 |  |  |  |

| Academic Program                                                                                                    | Area of Study                          | Concentration         |  |  |  |  |  |
|----------------------------------------------------------------------------------------------------|----------------------------------------|-----------------------|--|--|--|--|--|
| Undergrad Letters & Science                                                                                                    | Computer Science BA                    | n/a 🔻                 |  |  |  |  |  |
| Undergrad Letters & Science                                                                                                    | <ul> <li>Chicano Studies UG</li> </ul> | n/a 🔻                 |  |  |  |  |  |
| None                                                                                                    | V None V                               | None                  |  |  |  |  |  |
|                                                                                                    |                                        |                       |  |  |  |  |  |
| Course Scenario Select the "browse course catalog" button and then select courses for inclusion in your course what-if scenario. browse course catalog |                                        |                       |  |  |  |  |  |
| What-If Course List                                                                                                    | View Al                                | First 🚺 1 of 1 🚺 Last |  |  |  |  |  |
| Course                                                                                                    |                                        |                       |  |  |  |  |  |
|                                                                                                    |                                        |                       |  |  |  |  |  |
|                                                                                                    |                                        |                       |  |  |  |  |  |
|                                                                                                    |                                        |                       |  |  |  |  |  |
|                                                                                                    |                                        | SUBMIT REQUEST        |  |  |  |  |  |

### 10. The What-If

**Report** displays. It is similar to the APR report, except that it shows the proposed minor and the new requirements.

11. Scrolling down we see the new section containing the requirements for the *Chicano Studies minor* and which (if any) have been already satisfied.

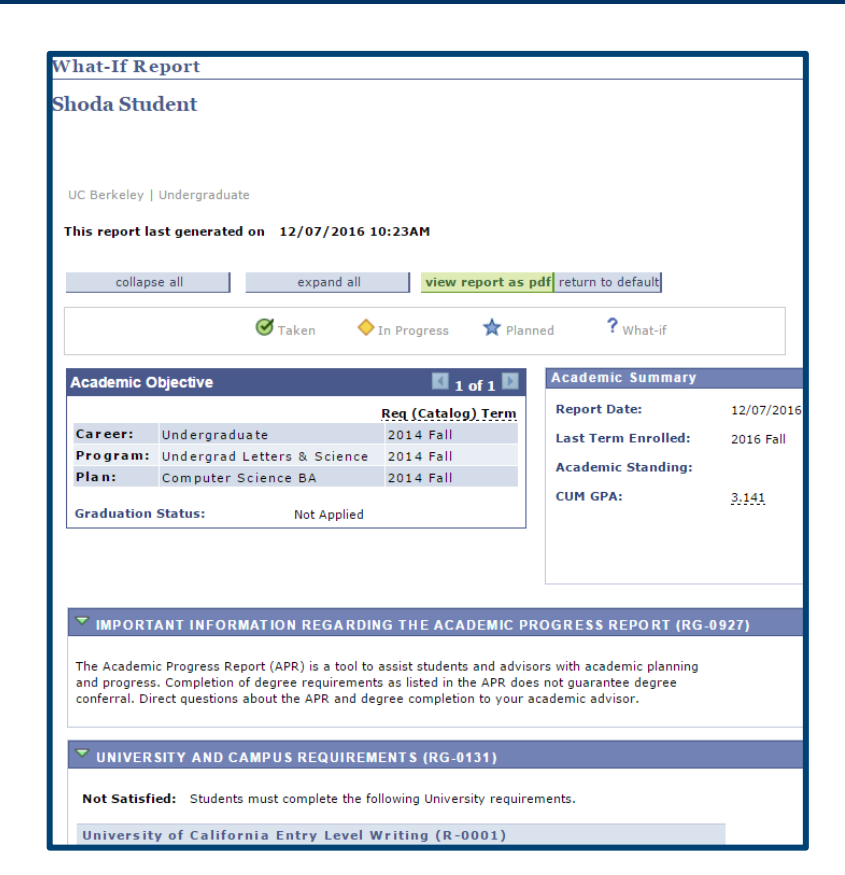

| CHICANO STUDIES MINOR (RG-0113)                                                                                                    |                        |       |          |            |         |                 |  |
|----------------------------------------------------------------------------------------------------|------------------------|-------|----------|------------|---------|-----------------|--|
| Not Satisfied: Students must complete the following requirements for the minor in Chicano Studies.                                                                                            |                        |       |          |            |         |                 |  |
| Minor Course                                                                                                    | Minor Courses (R-0101) |       |          |            |         |                 |  |
| Not Satisfied: Students must complete each course with a letter grade.                                                                                                    |                        |       |          |            |         |                 |  |
| Not Satisfied: CHICANO 180 may only be taken once for minor credit. <ul> <li>Courses: 5 required, 0 taken, 5 needed</li> </ul> The following courses may be used to satisfy this requirement: |                        |       |          |            |         |                 |  |
| Course                                                                                                    | Description            | Units | When     | Grade      | Status  | Course Type     |  |
| CHICANO 101                                                                                                    | Paradigms In C.S.      | 4.00  |          |            |         |                 |  |
| CHICANO 110                                                                                                    | Latina/O Phil & Rel    | 4.00  |          |            |         |                 |  |
| CHICANO 130                                                                                                    | Mex Chic Art Hist      | 3.00  |          |            |         |                 |  |
| CHICANO 133                                                                                                    | Chicano Music          | 4.00  |          |            |         |                 |  |
| CHICANO 141                                                                                                    | Chicana Fem Writers    | 4.00  |          |            |         |                 |  |
| CHICANO 142                                                                                                    | Maj Chicano Writers    | 4.00  |          |            |         |                 |  |
| CHICANO 143                                                                                                    | Chic, Lat Amer Lit     | 3.00  |          |            |         |                 |  |
| CHICANO 145                                                                                                    | Chicana Issues         | 4.00  |          |            |         |                 |  |
| CHICANO 148                                                                                                    | Chicano Theatre        | 5.00  |          |            |         |                 |  |
| CHICANO 149                                                                                                    | Creative Writing       | 5.00  |          |            |         |                 |  |
|                                                                                                    |                        |       | View All | <u>, 7</u> | First ( | 1-10 of 20 Last |  |